## การเชื่อมต่อ Soft AP mode

By Imou Team

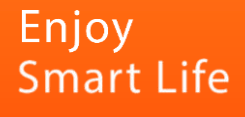

## **Soft AP Mode**

Soft AP mode เป็นโหมดที่ทำให้เราสามารถดูภาพสดหรือย้อนหลังโดยที่ไม่ต้องใช้อินเตอร์เน็ต

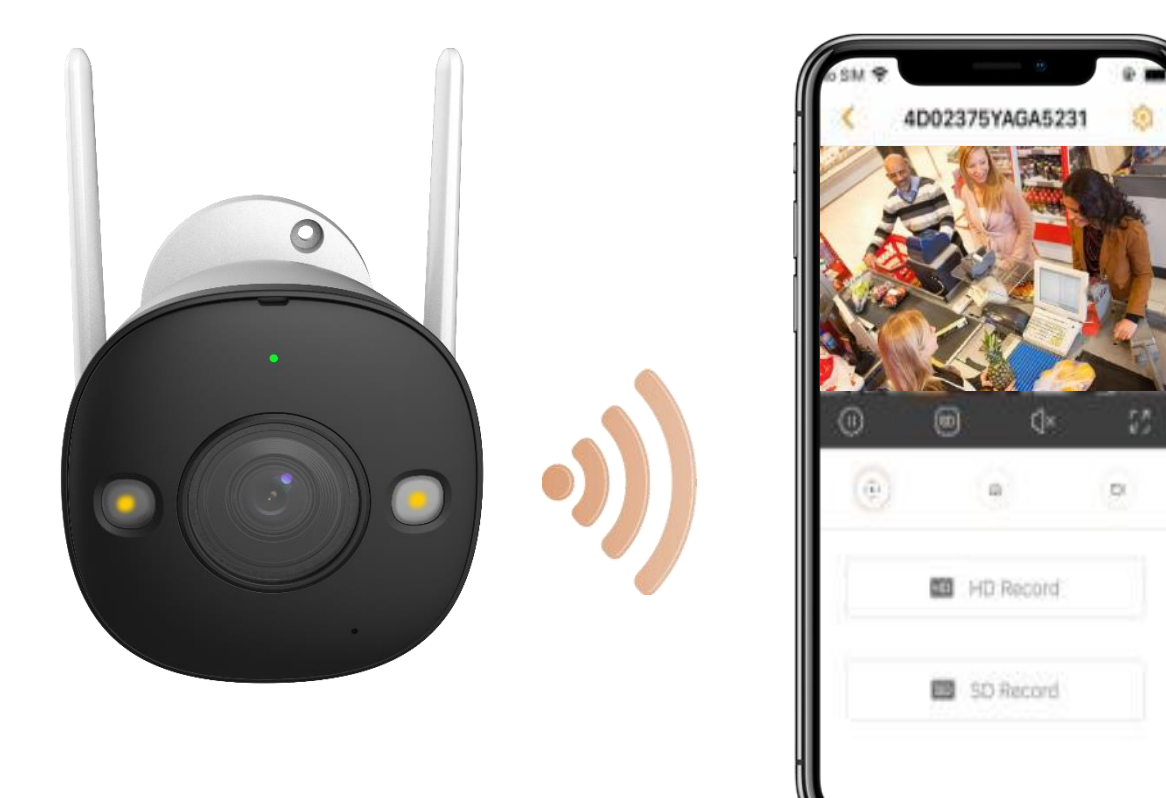

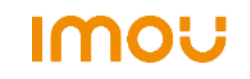

## วิธีเชื่อมต่อ Soft AP mode

1. กดที่ปุ่ม Reset ติดต่อกัน 2 ครั้ง เพื่อเปิดใช้งานโหมด Soft AP จากนั้นไฟสัญญาณของตัวเครื่องจะเป็นสีเขียวกระพริบ

Imou

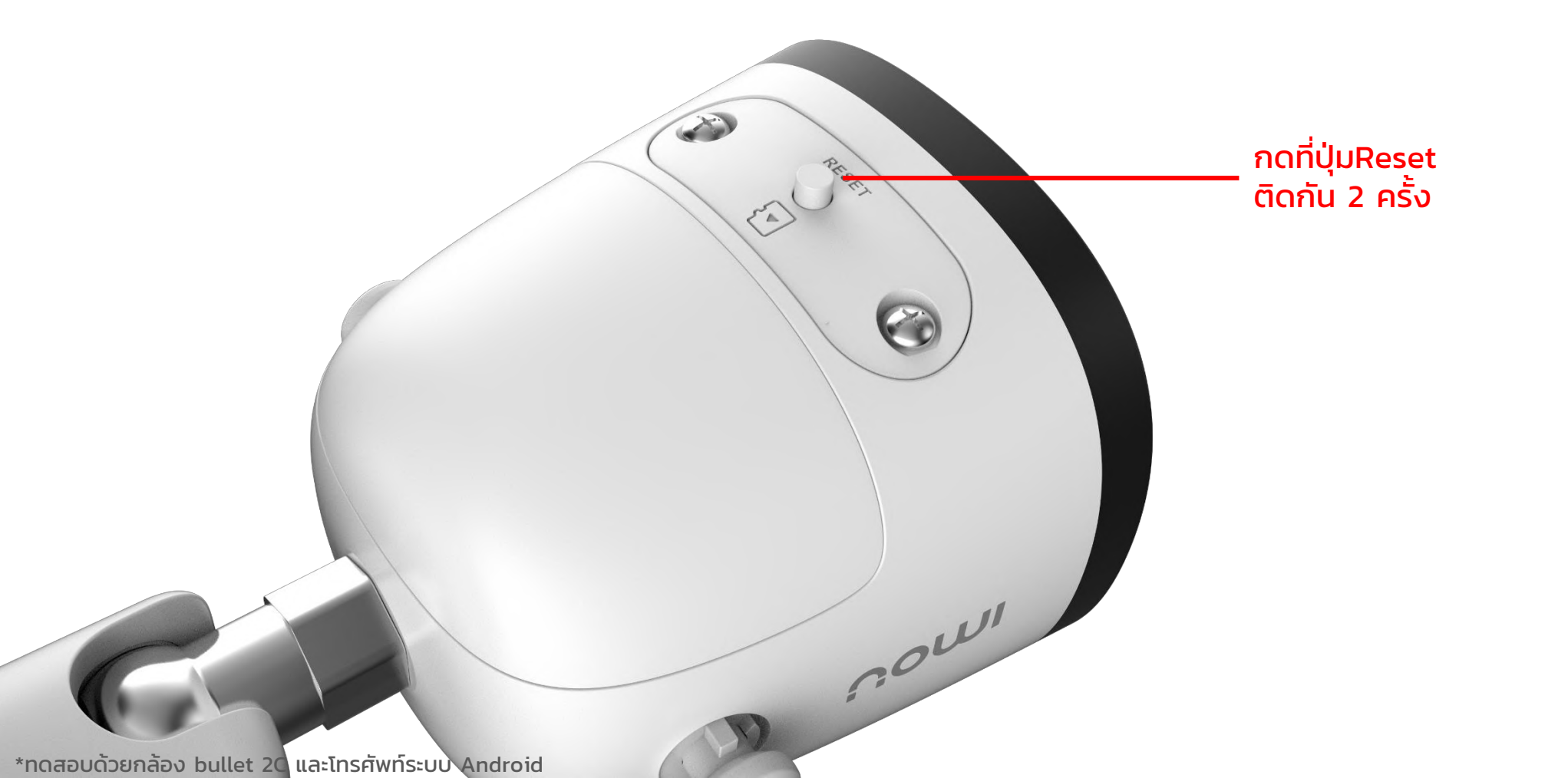

2. เชื่อมต่อสมาร์ทโฟนกับสัญญาณ Wi-Fi ฮอตสปอตของกล้อง ชื่อ Wi-Fi คือ "DAP-XXXX" รหัสผ่าน คือ Safety Code บนฉลากของอุปกรณ์

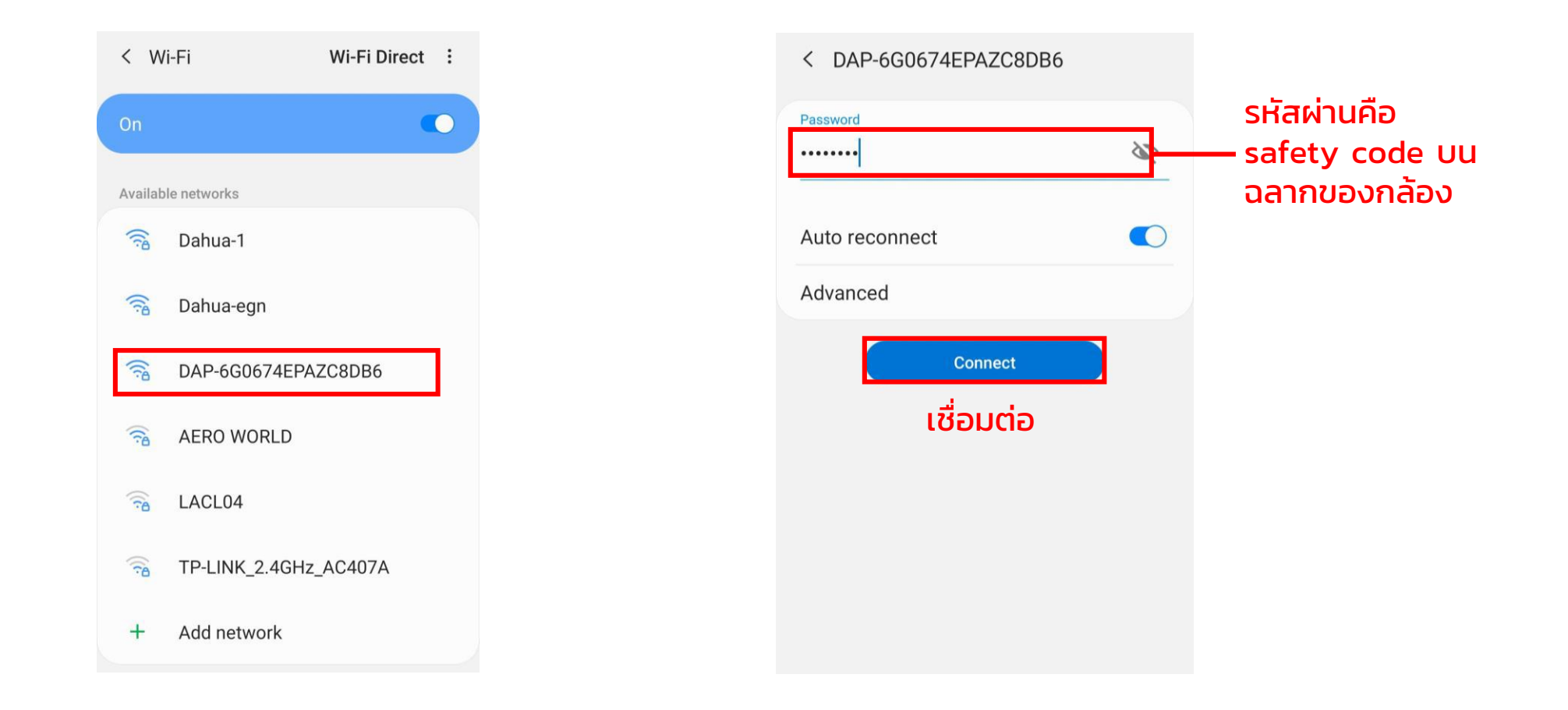

IMOU

\*ทดสอบด้วยกล้อง Bullet 2C และโทรศัพท์ระบบ Android

3. เข้า Imou Life App ไปที่ "me" > "Tool" > "Lan Live"

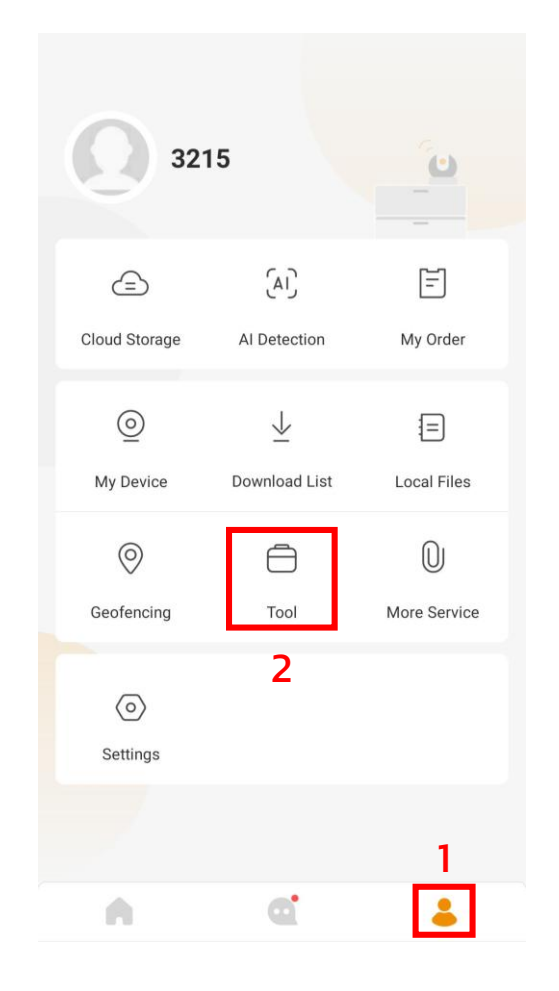

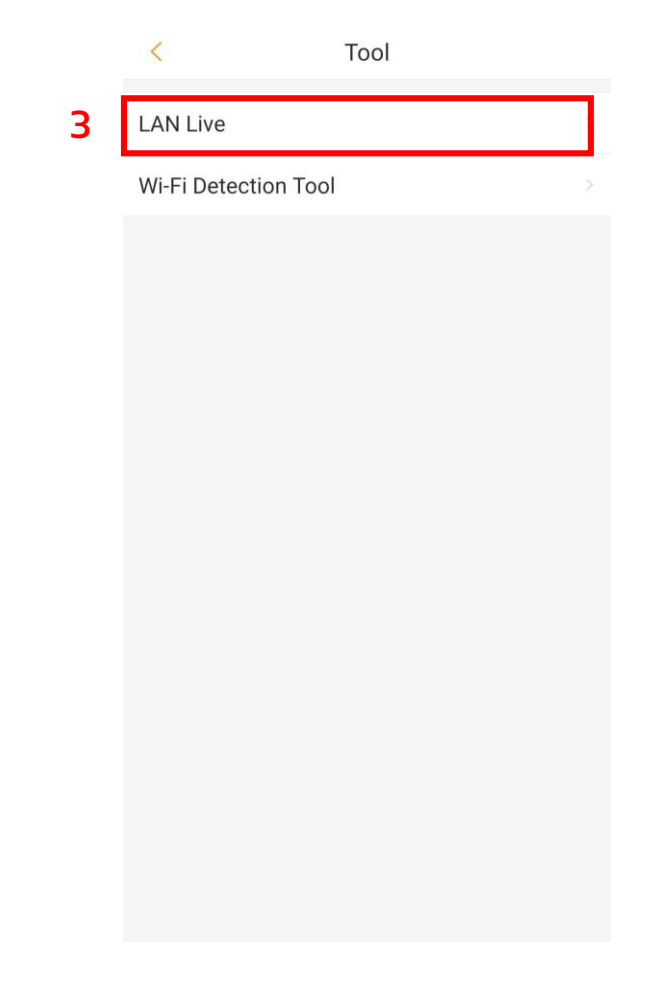

IMOU

\*ทดสอบด้วยกล้อง Bullet 2C และโทรศัพท์ระบบ Android

4. กดค้นหา และเลือกสัญญาณที่ปล่อยมาจากกล้องของเรา โดยสังเกตได้จากเลข SN

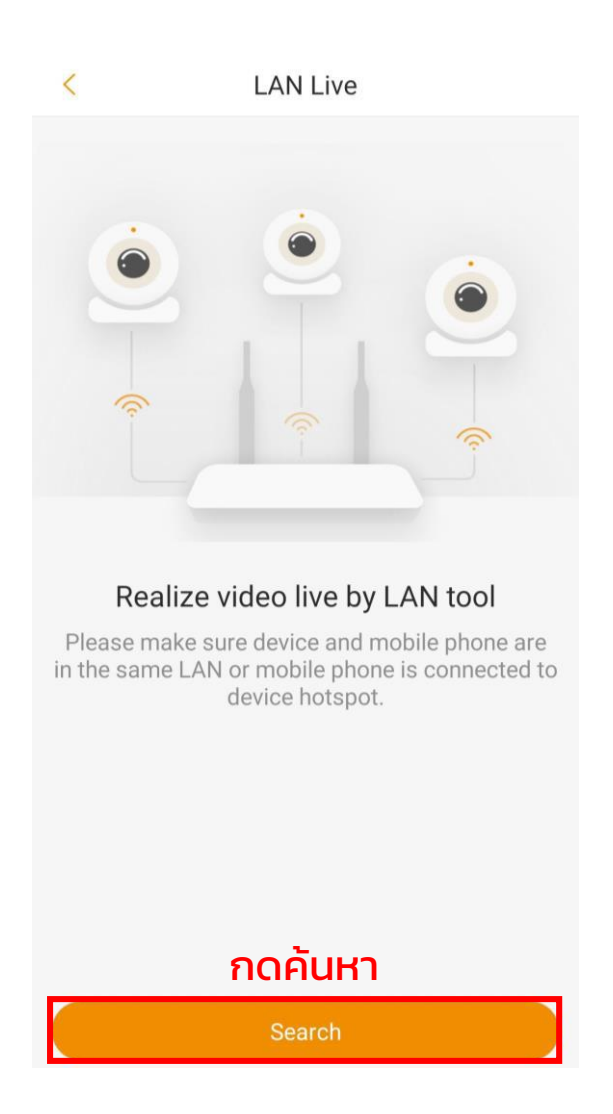

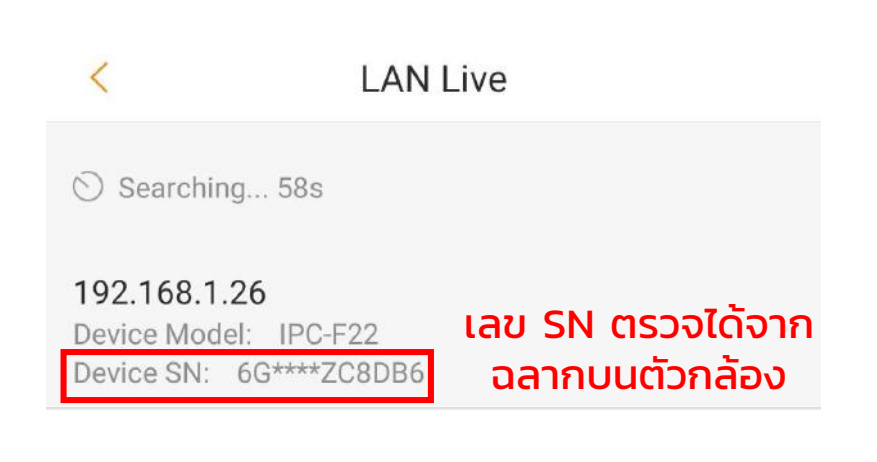

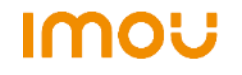

\*ทดสอบด้วยกล้อง Bullet 2C และโทรศัพท์ระบบ Android

5. กรอกรหัสด้วย Safety code อีกครั้ง กด OK เป็นอันเสร็จเรียบร้อย สามารถดูภาพ หรือดูย้อนกลังได้

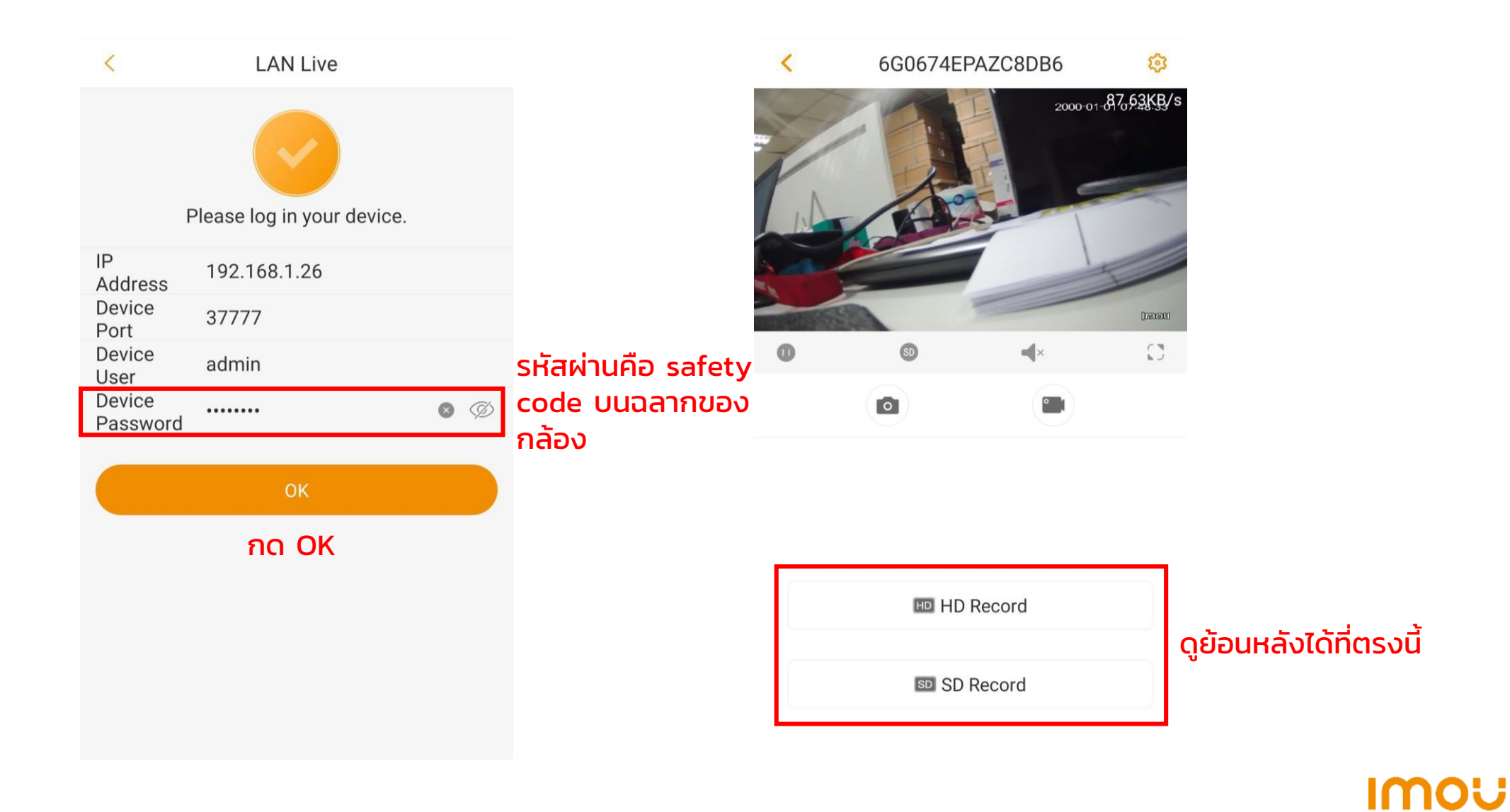